# **REPASO EN KAHOOT**

Cada sesión se realizará al inicio de cada clase una dinámica en Kahoot como repaso de los temas vistos en el **módulo anterior**.

Estos juegos **no tienen ningún valor** ni es obligatoria su respuesta, sin embargo, servirán como **guía de estudio para el examen final** y acreditar el Diplomado.

#### **PASO 1**.

Ingresar a kahoot.it o a la aplicación desde se celular y colocar el PIN del juego. El PIN se comunicará a través del grupo de WhatsApp para cada sesión

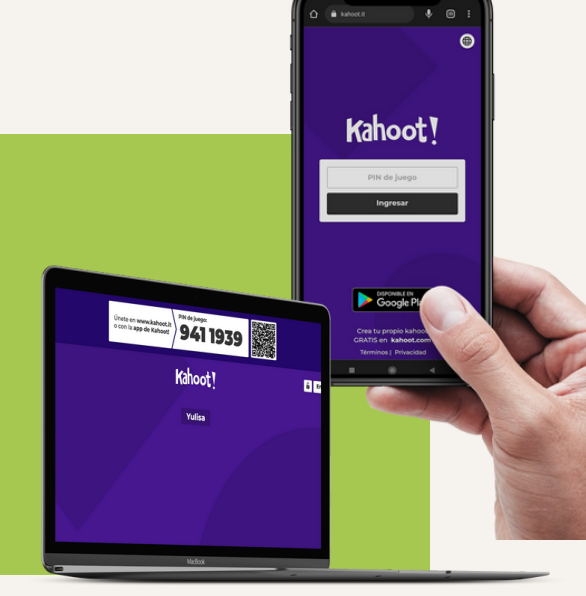

Kahoot !

# PASO 2.

Colocar su nombre y esperar a que la dinámica se inicie

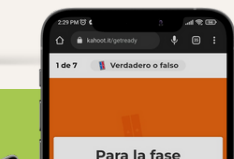

### PASO 3.

Una vez iniciado el juego podrá ver las preguntas en la pantalla de su celular o desde la computadora en Microsoft Teams piloto del SCE MX se consideran únicamente el sector energía e industria

## PASO 4.

Deberá elegir en su teléfono celular la respuesta correcta, para ello contará con determinado tiempo (10 a 30 segundos)

Cualquier duda o problema colocarlo en el chat del grupo de WhatsApp del Diplomado o con Yulisa Camacho al (+52) 5534263096

¡Éxito!

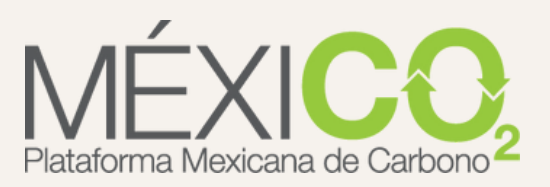